## Stunden umbuchen

Um in b'Files® Stunden von einem Teilprojekt in ein anderes umzubuchen, gehen Sie wie folgt vor:

Navigieren Sie in PROJEKTE zum gewünschten Teilprojekt und dann zum Reiter STUNDEN. Sollte es sich um ein Projekt im Zeittarif handeln, vergewissern Sie sich zunächst, dass noch keine der umzubuchenden Stunden verrechnet wurden. Sollte dies der Fall sein, dann müssen diese Rechnungen zunächst auf das gewünschte Teilprojekt umgebucht werden.

Klicken Sie auf der ersten Zeile auf den ">" am rechten Rand, um direkt in die Stundenerfassung zu gelangen.

|            |                                 |             | DE                | MO_109_PR | OJEKTE (bfhos | (13.arpl.ch)      |       |                        |                  |                 |          |
|------------|---------------------------------|-------------|-------------------|-----------|---------------|-------------------|-------|------------------------|------------------|-----------------|----------|
|            |                                 | pt 0 🚩 🖬    |                   |           |               |                   |       |                        |                  |                 |          |
|            | TE DEMO / GL                    |             |                   |           |               |                   |       | + NEU II.              | ્                | 0 8             | 8        |
|            |                                 |             |                   |           |               |                   |       |                        |                  |                 |          |
| N 🗏 🖷      | ** 3 5                          | - 🗎 🛛 🖪     | - <b>b</b> a      | +-        | Schreifsur    | /# Q.             |       |                        |                  |                 | 1183     |
|            | unudar Variaba Bi               |             | Bachaum           |           | tudios Fil    | es/Bilder         |       | BROWNTHE               | WALTUNG & MITAL  | BETTERRERETCH   | • 1 es   |
|            | rinuar vertrag Pi               | anong       | weensay           | pen con   | crosing ro    | es/ bider         |       | PROJEKTEP              |                  | CDESTER DEREECT |          |
|            |                                 |             |                   | _         |               |                   |       |                        |                  |                 |          |
| EXTE       | IRNE STUNDENLISTEN              | INTERNE S   | TUNDENLISTEN      | _         |               | ASEN STUNDENLISTE |       |                        | IDEN NACH KATEGO |                 |          |
|            | Gesamtprojekt Ausw              | shigruppe P | rojektfarbe K     | mmentar   | Teilprojekt   | / Hitarbeiter     | Gesar | stprojekt / Hitarbeite | er Mitarbe       | liter Alle      | Projekte |
|            |                                 |             |                   |           |               |                   |       |                        | DATUM MORE       |                 |          |
|            |                                 |             |                   |           |               |                   | _     |                        | 04.07.0000       | 20.03           | 2022     |
|            | STUNDENLISTE TEILPROJEKT        |             | Experierer        |           |               | HORAT +           |       | AAMR +                 | 06.07.2020       | 30.03           | 2023     |
|            |                                 |             |                   |           |               |                   |       |                        |                  |                 |          |
| 560.72     | MFH N2 / Neubau Mehrfam         | hillenhaus  |                   |           |               |                   |       |                        |                  |                 |          |
| Projekt-Mr | Projektcode / Phase             | 1 T.        | arif Nr Kategorie | Status    | Datum 2       | Nome              | 3 🗆   | Kommentar              |                  | Proj Phase St.  | inden    |
| 560.72     | MFH N2   Nachtrag - Alle Phasen |             | CT - Auftrag      | aktuell   | 06.07.20 Mo.  | Grünweg Simon     |       |                        |                  |                 | 9.00 > = |
| 560.72     | MFH N2   Nachtrag - Alle Phasen |             | CT - Auftrag      | aktueli   | 07.07.20 Di.  | Grünweg Simon     |       |                        |                  |                 | 8.00 >   |
| 560.72     | MFH N2   Nachtrag - Alle Phasen | ,           | CT - Auftreg      | aktuell   | 08.07.20 Mi.  | Crünweg Simon     |       |                        |                  |                 | 9.00 >   |
| 560.72     | MFH N2   Nachtrag - Alle Phasen |             | CT - Auftrag      | aktuell   | 09.07.20 Do.  | Grünweg Simon     |       |                        |                  |                 | 9.00 ×   |
| 560.72     | MFH N2   Nachtrag - Alle Phasen |             | CT - Auftrag      | aktuel    | 19.11.20 Do.  | Grünweg Simon     |       |                        |                  |                 | 4.75 >   |
| 560.72     | MFH N2   Nachtrag - Alle Phasen |             | CT - Aufrag       | aktuel    | 20.11.20 Fr.  | Grünweg Simon     |       |                        |                  |                 | 6.50 >   |
| 560.72     | MPH N2 Nechtrag - Alle Phasen   |             | CT - Auftreg      | aktuel    | 23.11.20 Mo.  | Grunweg Simon     |       |                        |                  | _               | 8.50 >   |
| 560.72     | MFH N2   Nachtrag - Alle Phasen |             | CT - Auftrag      | aktuel    | 24.11.20 DL   | Grunweg Simon     |       |                        |                  | _               | 3.00 *   |
| 560.72     | MPH N2   Nachtrag - Alle Phases |             | T - Autorag       | aktual    | 20.11.20 Mil. | Grunweg amon      |       |                        |                  |                 | 2.00 >   |
| 560.72     | APPENDE PROTEING - APPENDABLE   |             | or - parting      | 1011240   | 30.03.25 00.  | OPPRE VERINA      | _     |                        |                  |                 | 0.00 *   |
|            |                                 |             |                   |           |               |                   |       |                        |                  |                 |          |
|            |                                 |             |                   |           |               |                   |       |                        |                  |                 |          |
|            |                                 |             |                   |           |               |                   |       |                        |                  |                 |          |
|            |                                 |             |                   |           |               |                   |       |                        |                  |                 |          |
|            |                                 |             |                   |           |               |                   |       |                        |                  |                 |          |
|            |                                 |             |                   |           |               |                   |       |                        |                  |                 |          |
|            |                                 |             |                   |           |               |                   |       |                        |                  |                 |          |
|            |                                 |             |                   |           |               |                   |       |                        |                  |                 |          |
|            |                                 |             |                   |           |               |                   |       |                        |                  |                 |          |
|            |                                 |             |                   |           |               |                   |       |                        |                  |                 |          |
|            |                                 |             |                   |           |               |                   |       |                        |                  |                 |          |
|            |                                 |             |                   |           |               |                   |       |                        |                  |                 |          |
|            |                                 |             |                   |           |               |                   |       |                        |                  |                 |          |
|            |                                 |             |                   |           |               |                   |       |                        |                  |                 |          |
|            |                                 |             |                   |           |               |                   |       |                        |                  |                 |          |
|            |                                 |             |                   |           |               |                   |       |                        |                  |                 |          |
|            |                                 |             |                   |           |               |                   |       |                        |                  |                 |          |
|            |                                 |             |                   |           |               |                   |       |                        |                  |                 |          |
|            |                                 |             |                   |           |               |                   |       |                        |                  |                 |          |
|            |                                 |             |                   |           |               |                   |       |                        |                  |                 |          |

b'Files® wechselt in die Stundenerfassung. Suchen Sie in der Liste das Projekt, das auf eine andere Nummer umgebucht werden soll und klicken Sie in das Feld mit der Projektnummer.

b'Files® fragt nach, ob Sie die Projektnummer für diese Zeile ändern möchten; bestätigen Sie mit OK.

| Arial c) (Standard c) (1                                                                                                    | DEMO_109_TEAM (bfhost13.arpl.ch)                      |                                           |
|----------------------------------------------------------------------------------------------------|-------------------------------------------------------|-------------------------------------------|
| b'Files © TEAM DEMO/GL<br>{{ ↑   ■   444   433   ■                                                                                                    | Ė <b>B</b> o <b>A</b> o <b>∴i</b> +- Bernetuuche (0,  | + NEU In Q @ @ A<br>                      |
| Liste Formular Lohn/Kosten                                                                                                    | an Arbeitszeit Statistik Files/Bilder                 | STUNDENERFASSUNG & MITARBEITERBEREICH     |
| STUNDERERFASSUNG TAGESLISTE/JOURNAL                                                                                                    | Meldung                                               | Eingabe Monat Jahr                        |
| STUNDENERFASSUNG SIMON GRÜNWEG                                                                                                    | Möchten Sie die Projektnummer für diese Zeile ändern? | Offen 🖉 🕫 👀 🗍 Juli 🗸 2020                 |
| Prop.Nr         Propiehtoode         Terff         Nr         F         01         02           250.41         *         MTH AV         RT         >         CL         260.72         WHH A2         RT         -         CL         260.72         V         V         F         -         CL         2         2         V         V         -         CL         -         -         CL         -         -         CL         -         -         -         CL         -         -         -         -         -         -         -         -         -         -         -         -         -         -         -         -         -         -         -         -         -         -         -         -         -         -         -         -         -         -         -         -         -         -         -         -         -         -         -         -         -         -         -         -         -         -         -         -         -         -         -         -         -         -         -         -         -         -         -         -         -         -         - | a 94 95 95 97<br>930 8.00 OK Abbrech                  | en                                        |
|                                                                                                    |                                                       |                                           |
|                                                                                                    |                                                       |                                           |
|                                                                                                    |                                                       |                                           |
|                                                                                                    |                                                       |                                           |
|                                                                                                    |                                                       |                                           |
|                                                                                                    |                                                       |                                           |
|                                                                                                    |                                                       |                                           |
|                                                                                                    |                                                       |                                           |
| 2 Total entanct                                                                                                    | 9.00 8.00 9.00 9.00 1.00                              | 45.00                                     |
| Total Seal 840 850                                                                                                    | 50 0.00 0.00 8.50 8.50 8.50 8.50 8.50 0.00 0.0        | 50 8.50 8.50 8.50 8.50 0.00 0.00 8.50 8.5 |
| Total Bianz 4.50 4.5                                                                                                    | 50 0.50 4.50 0.50 0.50 0.50 4.50 4.50 4.              | 50 4.50 4.50 4.50 4.50 4.50 4.50 4.50 4.  |
|                                                                                                    |                                                       | * Monatstotale exkl. Kompensation         |
|                                                                                                    | Bomerkungen                                           |                                           |

Tragen Sie die neue Projektnummer ein und bestätigen Sie mit OK.

| Geben Sie die neu | e Projektnummer ein. Es werden alle Stunder |
|-------------------|---------------------------------------------|
| der ausgewählten  | Zeile auf die neue Projektnummer gesetzt!   |
|                   |                                             |
| Projektnummer:    |                                             |
| 560.41            |                                             |
|                   |                                             |
|                   | Abbrechen OK                                |
|                   |                                             |

Die Stunden wurden nun auf die gewünschte Projektnummer umgebucht.

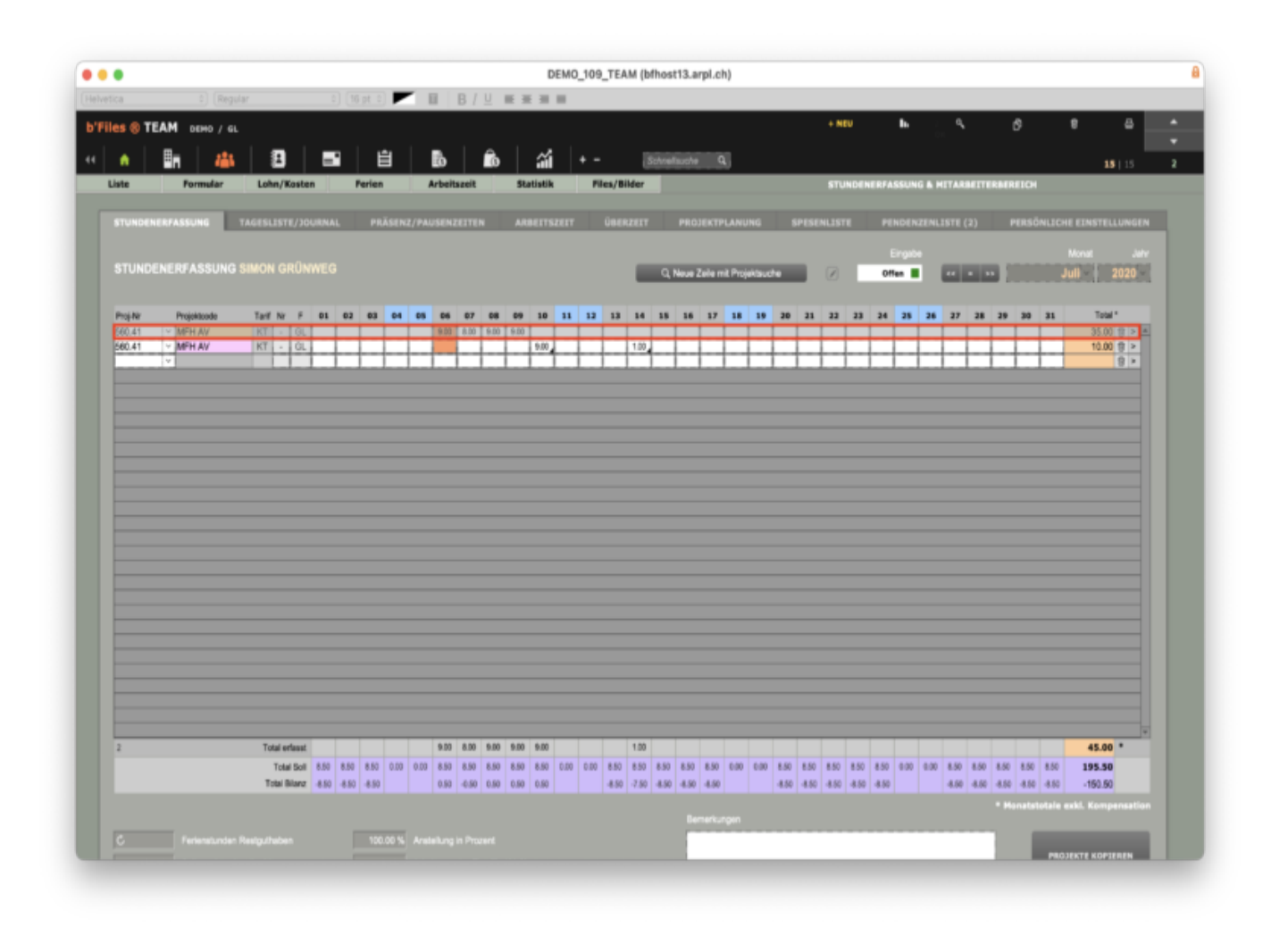

Navigieren Sie wieder zu PROJEKTE > STUNDEN zurück, klicken Sie erneut auf ALLE, um die Liste zu aktualisieren und gehen Sie wie oben beschrieben mit den verbleibenden Einträgen vor, bis alle gewünschten Stunden auf die neue Projektnummer umgebucht wurden.

|            |                                       |           | B./    |                              |         |               |                  |        |                     |                  |            |               |
|------------|---------------------------------------|-----------|--------|------------------------------|---------|---------------|------------------|--------|---------------------|------------------|------------|---------------|
|            | <ul> <li>(without a) (with</li> </ul> |           | D /    |                              |         |               |                  |        |                     |                  |            |               |
| PROJEK     | TE DEMO/GL                            |           |        |                              |         |               |                  |        | + NEU               | ٩.               | 6          | * 8           |
| L m.       |                                       |           |        | A                            |         |               |                  |        |                     |                  |            |               |
|            |                                       | 8 B       |        | lo iii                       |         | Schreifsu     | h∌ Q,            |        |                     |                  |            |               |
| Fo         | mular Vertrag Plan                    | 104       | adea - | Rechrunge                    | 0 Co    | strolling Fil | es/Bilder        |        | PROMETV             | ERWALTUNG & MITA | ROETTEROE  | REICH         |
|            |                                       |           |        |                              |         |               |                  |        |                     |                  |            |               |
|            |                                       |           |        |                              | -       |               |                  |        |                     |                  |            |               |
| EXTE       | RNE STUNDENLESTEN                     | INTERNE S | TUND   | ENLISTEN                     | _       |               | ASEN STUNDENLIS  |        |                     | UNDEN NACH KATEG |            | AGRAMM        |
|            | Gesamtprojekt Auswahl                 | pruppe l  | rojekt | tfarbe Kon                   | nmentar | Teilprojekt   | / Mitarbeiter    | Gesar  | ntprojekt / Mitarbe | iter Mitarb      | eiter      | Alle Projekte |
|            |                                       |           |        |                              | _       |               |                  |        |                     |                  |            |               |
|            |                                       |           |        | _                            | . 6     |               |                  |        | _                   | DATUR VOI        |            | DATION BES    |
| INTERNE    | STUNDENLISTE TEILPROJEKT              |           |        | Exportieren                  |         | ALLE -        | HONAT +          |        | JAHR +              | 06.07.2020       | 8 J        | 30.03.2023    |
|            | _                                     |           |        |                              |         |               |                  |        |                     |                  |            |               |
| 560.72     | MFH N2 / Neubau Mehrfamilie           | inhaus    |        |                              |         |               |                  |        |                     |                  |            |               |
| Projekt-Nr | Proiektcode / Phase                   | 1 1       | ef N   | Ar Kategorie                 | Stetus  | Datum 2       | Name             | 201    | Kommentar           |                  | Proj Phase | Stunden       |
| 560.41     | MFH AV   Ausschreibung/Vergabe        |           | CT .   | - Auftreg                    | Aktuell | 06.07.20 Mo.  | Grünweg Simon    | - 7854 |                     |                  |            | 9.00 > *      |
| 560.41     | MFH AV   Ausschreibung/Vergabe        |           | ct .   | <ul> <li>Auftrag</li> </ul>  | Aktuel  | 07.07.20 Di.  | Grünweg Simon    |        |                     |                  |            | 8.00 >        |
| 560.41     | MFH AV   Ausschreibung/Vergabe        |           | CT .   | <ul> <li>Auftrag</li> </ul>  | Aktuel  | 08.07.20 Mi.  | Grünweg Simon    |        |                     |                  |            | 9.00 ×        |
| 560.41     | MFH AV   Ausschreibung/Vergabe        |           | cr .   | <ul> <li>Autrog</li> </ul>   | Aktuel  | 09.07.20 Do.  | Grünweg Simon    |        |                     |                  |            | 9.00 >        |
| 560.72     | MFH N2   Nachtrag - Alle Phasen       |           | CT -   | <ul> <li>Aufrag</li> </ul>   | aktuell | 19.11.20 Do.  | Grünweg Simon    |        |                     |                  |            | 4.75 >        |
| 560.72     | MFH N2   Nachtrag - Alle Phasen       |           | ct -   | <ul> <li>Aufing</li> </ul>   | aktuell | 20.11.20 Fr.  | Grünweg Simon    |        |                     |                  |            | 6.50 ×        |
| 560.72     | MFH N2   Nachtrag - Alle Phasen       |           | σ      | <ul> <li>Auftrag</li> </ul>  | aktuell | 23.11.20 Mo.  | Grünweg Simon    |        |                     |                  | _          | 8.50 ×        |
| 560.72     | MFH N2   Nachtrag - Alle Phasen       |           | σ.     | <ul> <li>Autrog</li> </ul>   | aktuell | 24.11.20 Di.  | Grünweg Simon    |        |                     |                  |            | 3.00 >        |
| 560.72     | MFH N2   Nachtrag - Alle Phasen       |           | CT -   | <ul> <li>Auftring</li> </ul> | aktuel  | 25.11.20 Mi.  | Grünweg Simon    |        |                     |                  |            | 2.50 >        |
| 560.72     | MFH N2   Nachtrag - Alle Phasen       |           | CT -   | <ul> <li>Auftrag</li> </ul>  | aktuel  | 30.03.23 Do.  | Seefeld Veronika |        |                     |                  |            | 20.00 ×       |
|            |                                       |           |        |                              |         |               |                  |        |                     |                  |            |               |
|            |                                       |           |        |                              |         |               |                  |        |                     |                  |            |               |
|            |                                       |           |        |                              |         |               |                  |        |                     |                  |            |               |
|            |                                       |           |        |                              |         |               |                  |        |                     |                  |            |               |
|            |                                       |           |        |                              |         |               |                  |        |                     |                  |            |               |
|            |                                       |           |        |                              |         |               |                  |        |                     |                  |            |               |
|            |                                       |           |        |                              |         |               |                  |        |                     |                  |            |               |
|            |                                       |           |        |                              |         |               |                  |        |                     |                  |            |               |
|            |                                       |           |        |                              |         |               |                  |        |                     |                  |            |               |
|            |                                       |           |        |                              |         |               |                  |        |                     |                  |            |               |
|            |                                       |           |        |                              |         |               |                  |        |                     |                  |            |               |
|            |                                       |           |        |                              |         |               |                  |        |                     |                  |            |               |
|            |                                       |           |        |                              |         |               |                  |        |                     |                  |            |               |
|            |                                       |           |        |                              |         |               |                  |        |                     |                  |            |               |
|            |                                       |           |        |                              |         |               |                  |        |                     |                  |            |               |
|            |                                       |           |        |                              |         |               |                  |        |                     |                  |            |               |
|            |                                       |           |        |                              |         |               |                  |        |                     |                  |            |               |
|            |                                       |           |        |                              |         |               |                  |        |                     |                  |            |               |
|            |                                       |           |        |                              |         |               |                  |        |                     |                  |            |               |
|            |                                       |           |        |                              |         |               |                  |        |                     |                  |            |               |